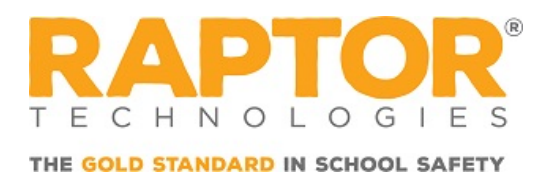

# **EventSafe Registration and Check In**

This article walks you through how to register for an event, create your Raptor Safe account, and redeem your ticket at an event.

## **Register for the Event**

- You'll receive a link from your school (usually via email, in-app messaging, or the school website)
- Click the link and fill out the short online registration form.
- After submitting, you'll receive a text message and an email to join our Raptor Safe mobile app.

|           | You are registering for a safe event at Building C.                                                                                                    | u will be asked to provide personal information and to verify your identity                                                                                                  | by     |
|-----------|----------------------------------------------------------------------------------------------------|----------------------------------------------------------------------------------------------------|--------|
|           | 2025 Elementary School                                                                                                    | iraduation - Building C                                                                                                    |        |
|           | Register                                                                                                    | Last Name *                                                                                                    |        |
|           | First Name                                                                                                    | Last Name                                                                                                    |        |
|           | Mabile Number*                                                                                                    | Email*                                                                                                    |        |
|           | Mobile Number                                                                                                    | Email                                                                                                    |        |
|           |                                                                                                    |                                                                                                    |        |
|           |                                                                                                    | F                                                                                                    | Finish |
| O G I E S |                                                                                                    |                                                                                                    |        |
|           | Registration Comp                                                                                                    | lete!                                                                                                    |        |
| G I E S   | Registration Comp         You have successfully registered for 2025 Elementary         2025 Elementary School         May 30, 2025       10:00 AM       Ø Aud                                                                                                    | lete!<br>ary School Graduation at Building C<br>iraduation - Building C<br>arium                                                                                             |        |
| OR S      | Registration Comp         Vou have successfully registered for 2025 Elementary School         May 30, 2025 O 10:00 AM         May 30, 2025 O 10:00 AM         Wor ticket, and app link have been successings for the details needed to access                                                                                                    | lete!<br>ary School Graduation at Building C<br>irraduation - Building C<br>orium                                                                                            | led    |
|           | Registration Comp         Vew have successfully registered for 2025 Elementary School         2025 Elementary School         May 30, 2025 () 10:00 M () () duty         Vour tickets and app link have been successfully registered for access         Vour tickets and app link have been successfully registered for access         John Smith       ()         505-535-535       ()         John smith ()       () | Letc!<br>ary School Graduation at Building C<br>iraduation - Building C<br>orium<br>adulty sent to the contact information provided. Please check your email or<br>he event. | tert   |

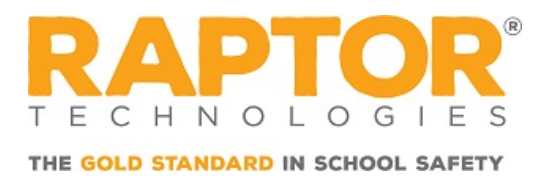

# Download the Raptor Safe App

To speed up your check-in on event day, download the Raptor Safe mobile app and follow these quick steps:

- Open the Raptor Safe invitation that was texted or emailed to you.
- Follow the steps to verify your identity.

Note:

For more help on downloading the Raptor Safe mobile or and/or creating your Raptor Passport, please reference Raptor Safe Install and Onboarding.

Accept the invitation to the event.

#### Note:

If you are a first-time user, you may need to click the invitation link again after downloading the app.

• Access your event ticket in the My Events section of the app.

|                                                                                                    |                                             |                                                                                                    | Menu                            | ۲ |
|----------------------------------------------------------------------------------------------------|---------------------------------------------|----------------------------------------------------------------------------------------------------|---------------------------------|---|
|                                                                                                    |                                             |                                                                                                    |                                 |   |
| • 1 (712) 383-8118     •                                                                                                    |                                             |                                                                                                    | Welcome, BRANDON BECK           |   |
| Tert Message - SMS<br>Tedy 10:27AM<br>Your school has invited you!<br>Download the Raptor Safe app to<br>accept your invitation: <u>https://</u><br>raptorteeh.com/invite?<br>code=Ji8PtD | Enter Verification Code                     | R                                                                                                    |                                 |   |
| Invitation Code: <u>Ji8PtD</u>                                                                                                    | You've opened the app through an invitation | Brandon Beck<br>You've received an invitation to view your event ticket(s)                                                                                                    |                                 |   |
| The sender is not in your contact list.<br>Report Junk                                                                                                    | NO YES                                      | Tot Ver Received an invitation to view your event intext(s)<br>for 2025 Elementary School Graduation at EventSafe Test<br>through RaptorSafe. Not you? Tap cancel. Please only accept this<br>invitation if your mane appears above. If you feel<br>you received this in error, please notify your<br>district. | My Events                       | > |
|                                                                                                    | ° o + ° ° 0                                 |                                                                                                    |                                 |   |
|                                                                                                    | BACK NEXT                                   | CANCEL ACCEPT                                                                                                    | BRANDON BECK<br>Raptor Passport | t |

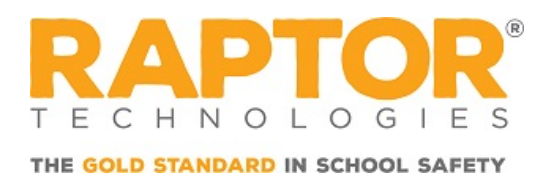

# **Arrive and Check In**

- When you arrive at the school:
  - Head to the front desk or self-service kiosk.
  - Open your ticket QR code (from the Raptor Safe app or your email).
  - Scan your code at the self-service kiosk
- If you verified your identity ahead of time, you'll get your badge immediately to enter the event.
- If you did not verify using the Raptor Safe app beforehand, you will be prompted to do so at the kiosk. Please bring a valid ID just in case.

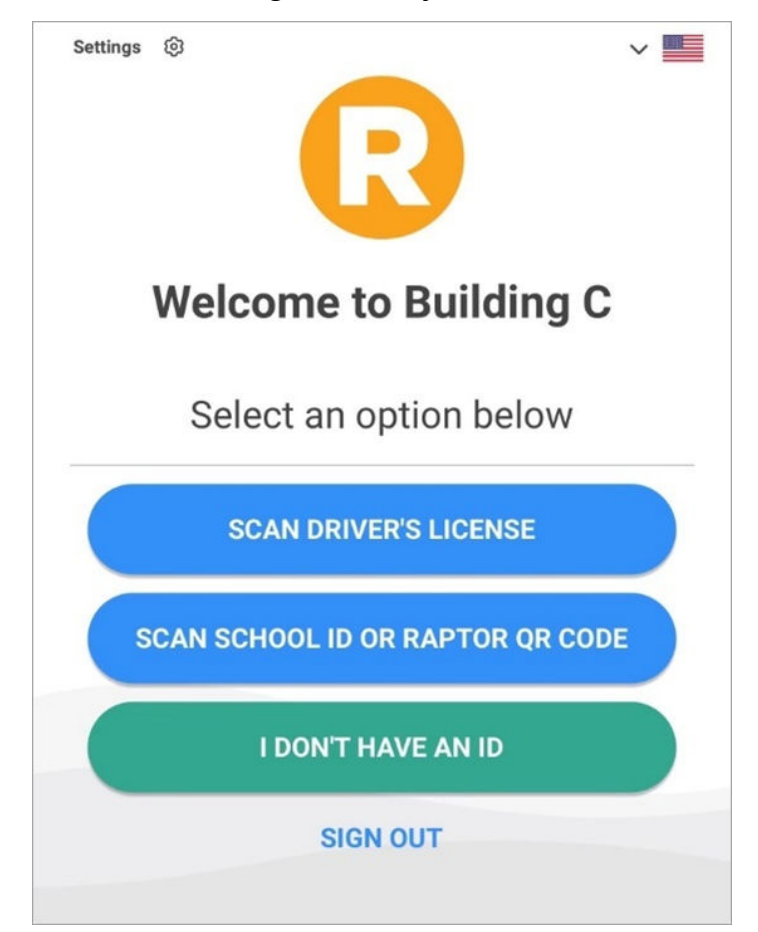